# < 2024-25년 과정 지원 매뉴얼 >

초등 학생용

# LG와 함께하는 사랑의 다문화 학교

# <지원 신청 서류>는 지정된 양식을 <mark>프린트 후</mark> 각주 학생 스스로 작성해 주세요.

# 학생 선발 기준에 서류 성실도 도 포함됩니다!

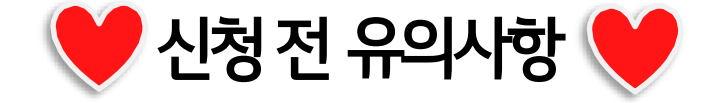

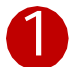

# LG와 함께하는 사랑의 다문화 학교 홈페이지<u>http://lgglobalschool.co.kr</u>)에 로그인하여 과정소개를 클릭한다.

LG다문화학교 과정소개 활동소개 자료실 공지사항

## 나다다 하고께서는 사랑의 다문화 학교

# 나다가 않께하는 사랑의 다문가 학교

| SNS채널 |            | 공지사항                                                   | 더보기>          |  |  |  |
|-------|------------|--------------------------------------------------------|---------------|--|--|--|
|       | YOUTUBE    | • 회원가입 매뉴얼(학생용)                                        | 2020-04-01    |  |  |  |
|       |            | ▹ 2020년 LG다문화학교 학생 모집 공고                               | 2020-04-01    |  |  |  |
| f     | FACEBOOK   | · [과학과정-기본교육(온라인강의)] 5기 성적 확인 및 포트폴리오 재제출 안내 (12월(8차   | t) 2020-01-04 |  |  |  |
|       |            | • [과학과정-기본교육(온라인강의)] 5기 12월(8차) 교육 안내 (강의 업로드 및 포트폴리오7 |               |  |  |  |
| Ø     | INSTARGRAM | • [과학과정-몰입교육(오프라인강의)] 5기 12월(8차) 교육 안내                 | 2019-12-10    |  |  |  |

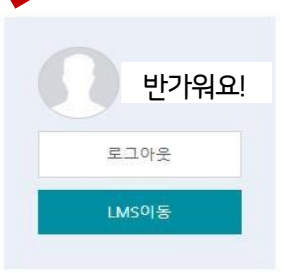

| 과정 소개 -> 초등 과정을 선택하여 클릭한다. |                                                                       |                                       |                                                                                                    |                                                                                                    |                                                                                                    |                                                                                                    |                                                                                                    |
|----------------------------|-----------------------------------------------------------------------|---------------------------------------|----------------------------------------------------------------------------------------------------|----------------------------------------------------------------------------------------------------|----------------------------------------------------------------------------------------------------|----------------------------------------------------------------------------------------------------|----------------------------------------------------------------------------------------------------|
| 나이다 방가께방가는 사랑의 다문화         | • <b>चे</b> न्न                                                       | LG다문화학교                               | 과정소개                                                                                                    | 활동소개                                                                                                    | 자료실                                                                                                    | 공지사항                                                                                                    | 아이디 찾기                                                                                                    |
| 홈 > 과정소개 > 초등과정            |                                                                       |                                       |                                                                                                    |                                                                                                    |                                                                                                    |                                                                                                    | f Ø                                                                                                    |
| 과정소개                       | 초등과정                                                                  |                                       |                                                                                                    |                                                                                                    |                                                                                                    | ⊘ 초등                                                                                                    | 과정 신청하기                                                                                                    |
| 연간일정                       |                                                                       |                                       |                                                                                                    |                                                                                                    |                                                                                                    |                                                                                                    | 크리ㅣ                                                                                                    |
| 초등과정                       | 초등과정에서는 서                                                             | 계시민교육을 비루하여 학생                        | 들이 관심과 재능이 ?                                                                                                    | 있는 과목을 온라인 표                                                                                                    | 프로그램을 통해 힘                                                                                                    | ·습한니다. 이를 통해                                                                                                    | 가정, 학교,                                                                                                    |
| 중등과정                       | 사회 내 의사소통 능력을 증진하고, 긍정적인 가치관을 정립하고 세계시민의식을 함양한 글로벌 인재로 성장할 수 있도록 합니다. |                                       |                                                                                                    |                                                                                                    |                                                                                                    |                                                                                                    |                                                                                                    |
| 졸업생과정                      |                                                                       |                                       |                                                                                                    |                                                                                                    |                                                                                                    |                                                                                                    |                                                                                                    |
| 과학과정                       |                                                                       |                                       | 온라인                                                                                                    |                                                                                                    |                                                                                                    | 오프라인                                                                                                    |                                                                                                    |
| 이중언어능력인증시험                 | 대상                                                                    | 초등 1-6학년                              |                                                                                                    | 초                                                                                                    | 등 1-6학년                                                                                                    |                                                                                                    |                                                                                                    |
|                            | 인원                                                                    | 350명                                  |                                                                                                    | 35                                                                                                    | 0명                                                                                                    |                                                                                                    |                                                                                                    |
|                            | 교육내용                                                                  | • 공통(주1회) : 세계시민<br>- 언어 : 해당 언어 입문/기 | 교육 및 언어교육<br> 초 교육                                                                                                    | • <del>{</del><br>• 4<br>• 2                                                                                                    | 온라인 교육 심화(<br>심리 교육 및 프로<br>초등 진로/진학 교                                                                                                    | 언어)<br>그램<br>육                                                                                                    |                                                                                                    |
|                            | 교육 기간                                                                 | 한 학기 16주, 주 1회 수입                     | 4                                                                                                    | 여                                                                                                    | 1회(여름/겨울방                                                                                                    | 한) 1받7의                                                                                                    |                                                                                                    |
|                            | 과정 소개 -> 초등 과적                                                        | 과정 소개 - 〉 초등 과정을 선택하여 ·               | 과정 소개 - > 초등 과정을 선택하여 클릭한다.     나나 않게하는 사랑의 다문화 학교   나중대문화학교     교정소개   초등과정     한강일정   초등과정     초등과정   초등과정에서는 세계시민교육을 비롯하여 학생<br>서희 네 의사소통 능력을 증진하고, 긍정적인 가     중당 가정   초등과정에서는 세계시민교육을 비롯하여 학생<br>서희 네 의사소통 능력을 증진하고, 긍정적인 가     전인 가정   조등과 전     지학과정   대상   초등 1-6학년     이중 언어능력인 증시험   대상   초등 1-6학년     연원   350명   교육내용   - 255(주1희) : 세계 년 연     교육내용   한 학기 16조, 주 10 수억   - 201 | 과정 소개 - > 초등 과정을 선택하여 클릭한다.     요대 참여석관 사람의 다문화 학교   요대문화학교   과정소개     로 > 과정소개 > 초등과정     가정소개   초등과정     한간일정   초등과정     중승과정   동등과정에서는 세계시민교육을 비롯하여 학생들이 관심과 재능이 약     중승과정   초등과장에서는 세계시민교육을 비롯하여 학생들이 관심과 재능이 약     한입생과정   초등과장에서는 세계시민교육을 비롯하여 학생들이 관심과 재능이 약     이중언어능력민중시험   전액     민원   초등 1-6학년     민원   350평     교육내용   - 등립行 1 의 · 선 1 이 교육 1 및 안이 교육     관 기상   한 약기 165 주 1 의 · 선 1 | 과정 소개 - > 초등 과정을 선택하여 클릭한다.     소대 성제4는 사랑의 다문화 학교   요더문화학교   과정소개   활동소개     로 > 과정소개   활동소개     로 > 과정소개   활동소개     로 > 과정소개   활동소개     고정소개   초등과정     한간의정   초등과정     초등과정   초등과정에서는 세계시민교육을 비용하여 학생들이 관심과 제동이 있는 과육을 얻으면 적시며 내 의사소통 농력을 증진하고, 관정적인 가치관을 정렬하고 세계시민의식을 방안 적 시며 내 의사소통 농력을 증진하고, 관정적인 가치관을 정렬하고 세계시민의식을 방안 된 지 않고 않고 않고 않고 않고 않고 않고 않고 않고 않고 않고 않고 않고 | 과정 소개 - > 초등 과정을 선택하여 클릭한다.     값여 2001 전 2001 전 2001 0 0001 0 000 | 과정 소개 - > 초등 과정을 선택하여 클릭한다.     신자 ゼ제야온 사람의 다문화 학교   LG다 문화학교   과정소개   활동소개   자료실   공지사학     로 , 리정소개 > 초등과정   초등과정   초등과정   초등과정   값   값   값   값   값   값   값   값   값   값   지   값   값   지   값   값   지   값   값   지   값   값   지   값   값   지   값   값   지   값   값   값   값   값   값   값   값   값   값   값   값   값   값   값   값   값   값   값   값   값   값   값   값   값   값   값   값   값   값   값   값   값   값   값   값   값   값   값   값   값   값   값   값   값   값   값   값   값   값   값   값   값   값   값   값   값   값   값   값   값   값   값   값   값   값   값   값   값   값   값   값 </th |

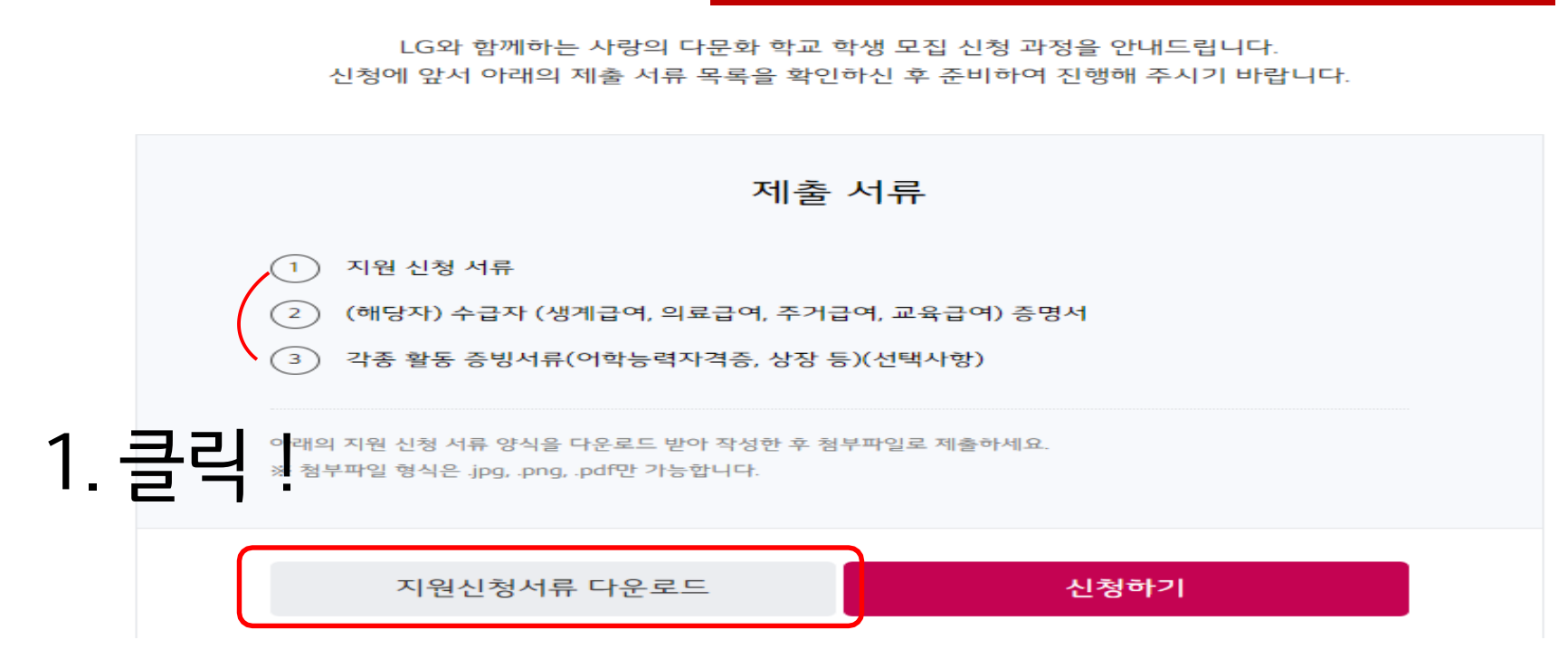

# 초등과정 신청 안내

# 모든 서류는 휴대폰으로 촬영하여 올리거나 스캔하여 올려주세요.

Lant 왕께방는 사랑의 다문화 학교

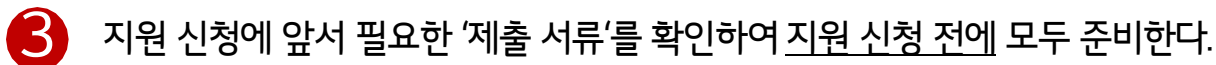

=

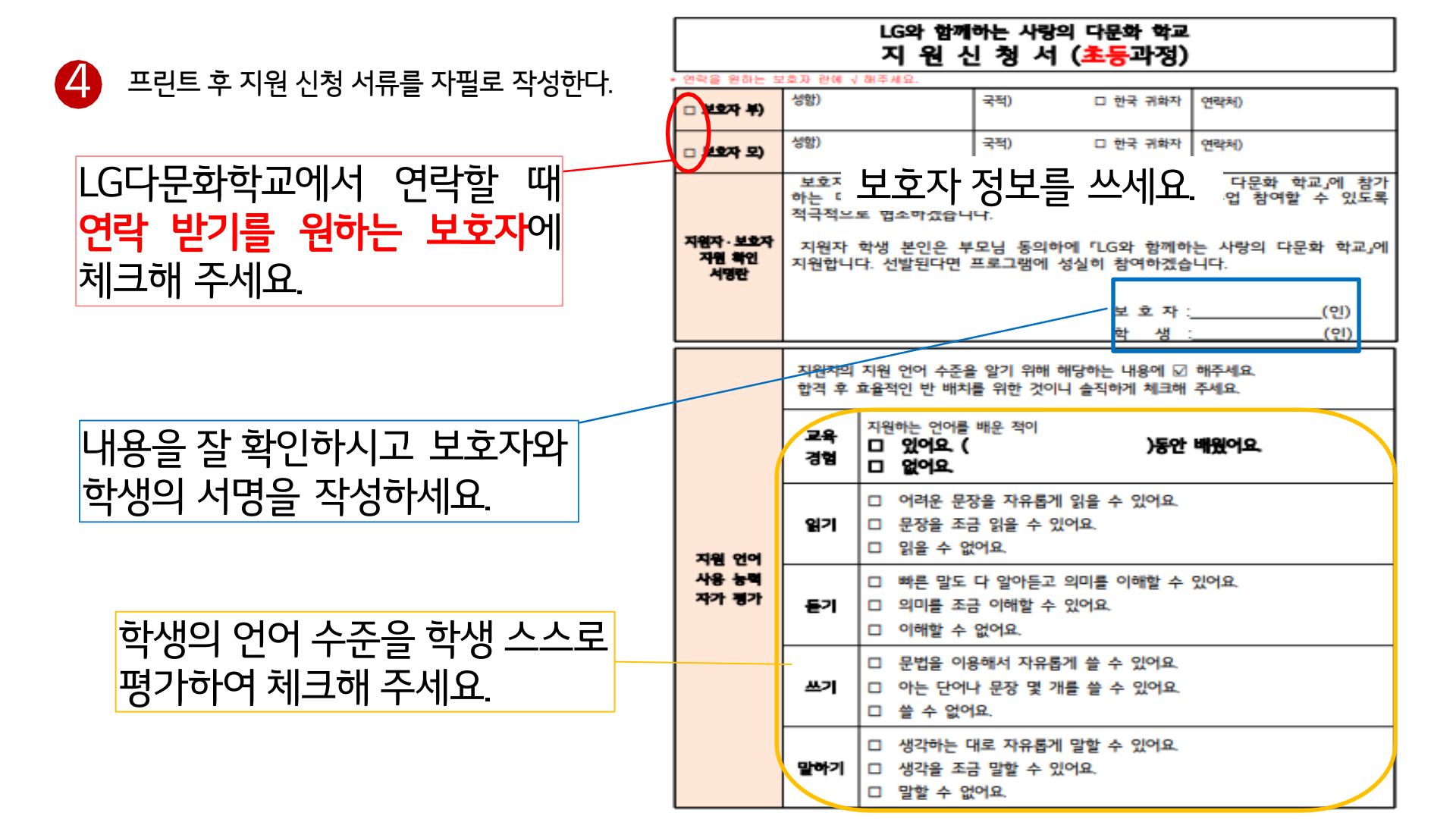

# 반드시 학생이 직접 손으로 써서 제출해 주세요.

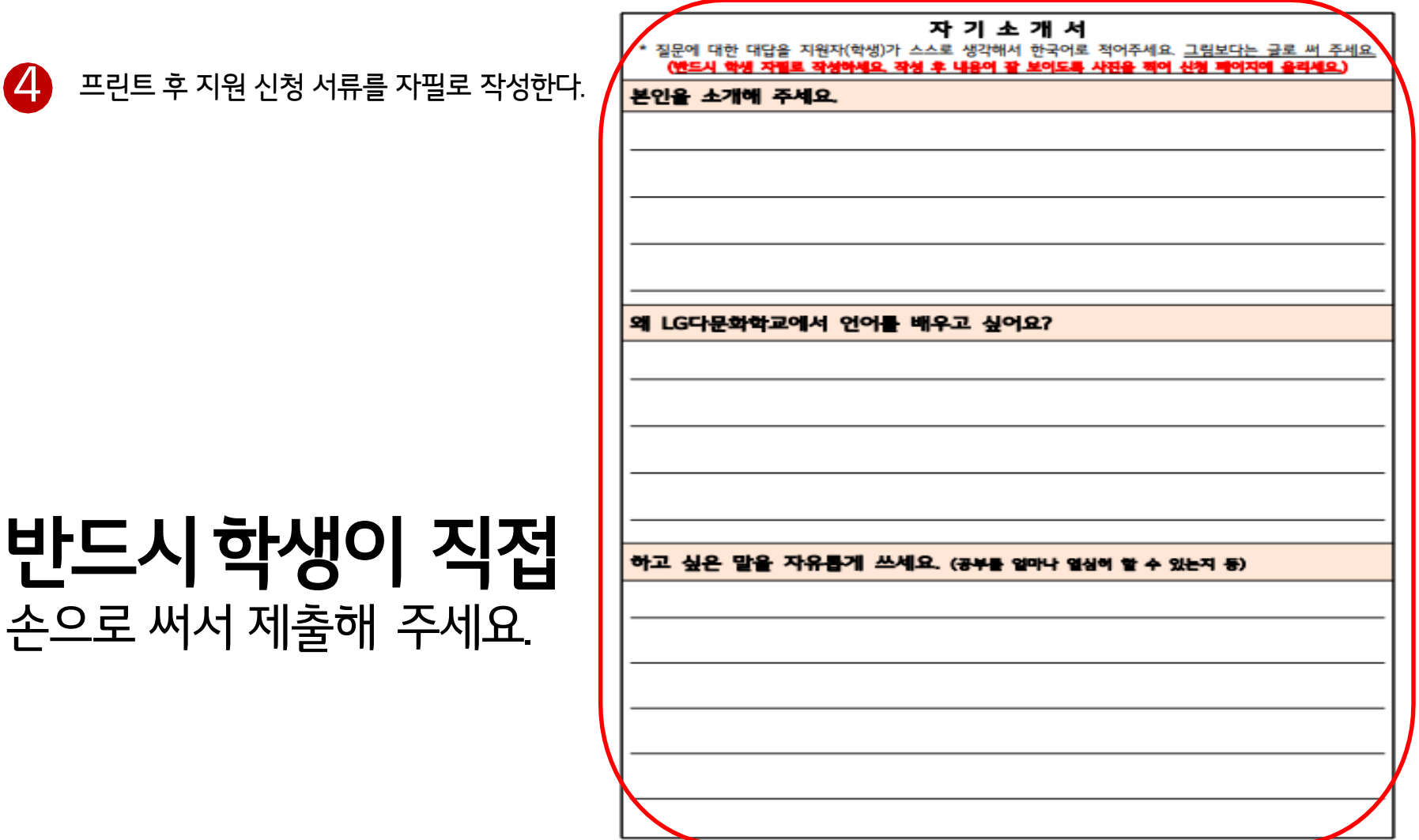

# 신청하기 진행.

- \*반드시홈페이지에파일로올릴수있도록준비후
- (4) 언어시험성적표/상장등활동증명서(해당자)
- (3) 수급자 증명서(해당자)
- 자격득실확인서 및 납부확인서)
- (2) 지원 신청 서류 (보호자 정보, 자기소개서, 부모님 건강보험
- (1) 학생사진(여권사진,증명사진,휴대폰사진모두 가능)
- \* 신청하기전반드시준비할겟!\*

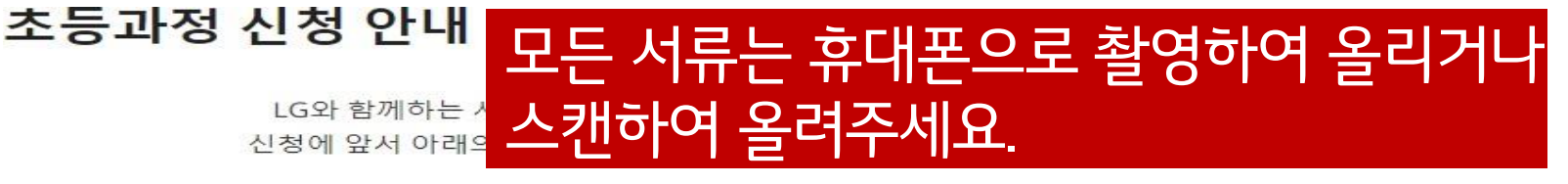

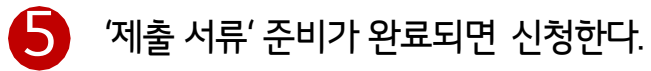

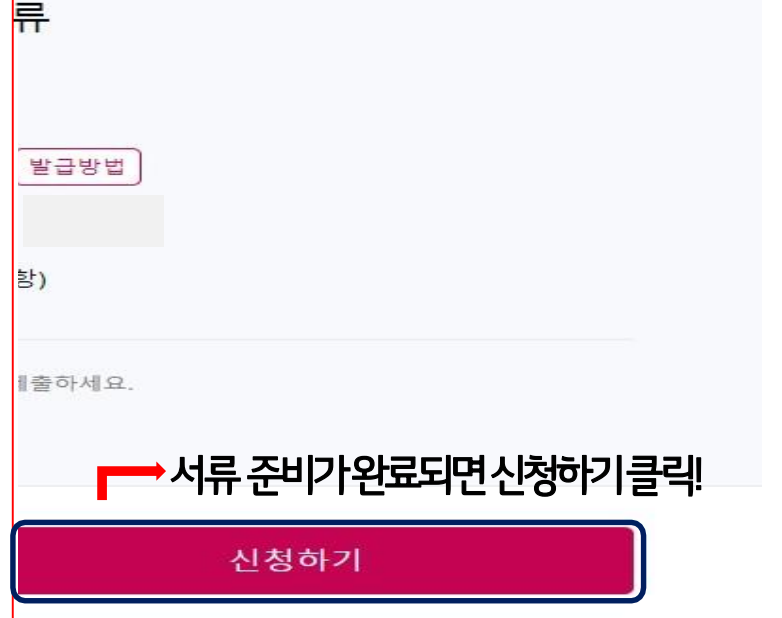

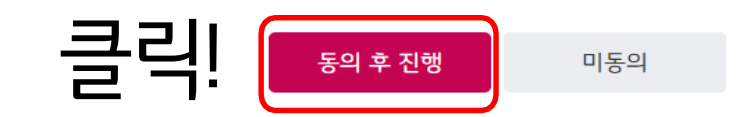

### ✓ 이용약관에 동의합니다.

| 입학신청서 개인정보 수집·이용 및 제3자 제공 동의서                                                                      |                                                                                                    |   |  |  |  |
|----------------------------------------------------------------------------------------------------|----------------------------------------------------------------------------------------------------|---|--|--|--|
| LG와 함께하는 사랑의 다문화 학교에서는 지원자의 프로그램 참여 기회를 제공하기 위한 목적으로 아래와 같이 지원자의 개인정보를 수집하고<br>있으며 세부내용은 아래와 같습니다. |                                                                                                    |   |  |  |  |
| ■ 개인정보 수집·이용 동의                                                                                    | 니내역                                                                                                    |   |  |  |  |
| 개인정보의 수집 및<br>이용 목적                                                                                | - 본인 확인 및 식별, 선발 적합성 판단 및 서류심사, 가산점 부여, 면접 등의 근거자료로 활용<br>- 선발 여부 결정 및 통지, 보호자 동의 확인 등의 의사소통 경로 확보<br>- 추후 프로그램 공고, 홍보 및 마케팅 |   |  |  |  |
| 수집하는 개인정보                                                                                          | [필수항목]<br>- 성명, 성별, 생년월일, 사진, 자택 전화번호, 휴대전화번호, 이메일 주소, 주소, 출생국가, 국내외 거주기간,<br>보호자 국적, 성명, 연락처                                | Ŧ |  |  |  |

## 약관 동의

LG와 함께하는 사랑의 다문화 학교 학생 모집 신청 과정을 안내드립니다. 신청에 앞서 아래의 제출 서류 목록을 확인하신 후 준비하여 진행해 주시기 바랍니다.

# 초등과정 신청 동의

10 개인정보 수집 동의서에 동의 후 신청을 진행한다.

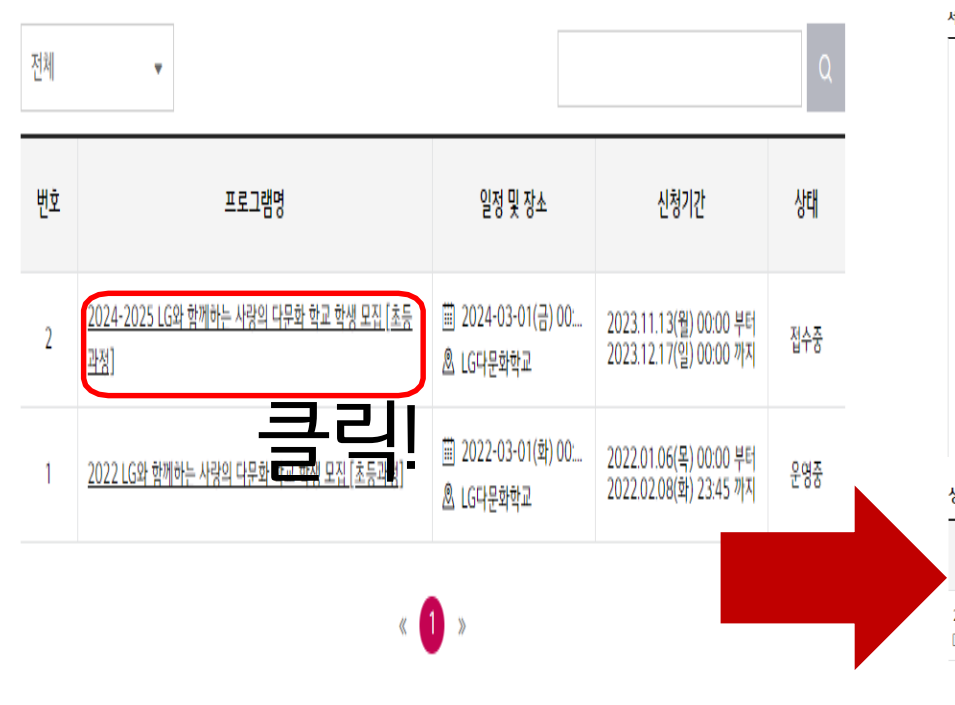

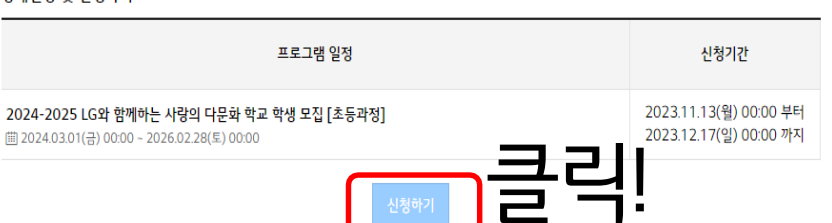

#### 상세일정 및 신청하기

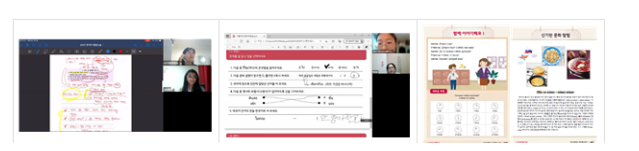

#### [라목 선택 참고사항] \* 외국 출신 부모님이 중/일/몽/베/인/태/러 언어권인 경우 == 외국 출신 부모님의 모국어 교육 \* 외국 출신 부모님이 중/일/몽/베/인/태/러 언어권이 아닌 경우 == 한국어(종도입국) / 국어논술(국내출생) 교육

■ 모집 내용
1. 이중연어/문화 교육
⑦ 중국어, 일본어, 몽골어, 베트남어, 인도네시아어, 태국어, 러시아어, 한국어/국어논술 중 택1
② 온라인 화상 및 오프라인 교육 제공

## 2024-2025 LG와 함께하는 사랑의 다문화 학교 학생 모집 [초등과정]

#### 세부내용

11910011

| 2.941.9  | 표구, 표적현, 대학현'8, 기존 | 2334 | 개인  |                           |       |   |
|----------|--------------------|------|-----|---------------------------|-------|---|
| 장소       | ₫▲ LG다문학학교         |      | 문의  | LG다문확학교<br>(02-2173-2588) |       |   |
| <u>π</u> | 로그램 개요             | 공지   | (사항 | 0                         | 활동게시판 | 0 |

11210400

7801

🖊 모집 내용을 확인한 후 아래 신청하기 버튼을 클릭한다.

초등과정 신청

2024-2025 LG와 함께하는 사랑의 다문화 학교 학생 모집 [초등과정]

그 사 그 지 아 대하나이 내 그 번 하나 내

| 신청서의 지원 학생 정보를 የ             | <sub>입력한다.</sub> <mark>지원서 작성 시간은 30분이 지나면 사라집니다.</mark><br>미리 서류까지 준비한 후 지원 신청을 시작해 주세요. |
|------------------------------|-------------------------------------------------------------------------------------------|
| 휴대전화번호 *                     | 학생 소유의 핸드폰 번호 (자택 번호 가능)                                                                  |
| 이메일주소 *                      | admin@lgglobalschool.co.kr                                                                |
| <sup>지원과목 ★</sup> (중국<br>1개만 | 어, 일본어, 몽골어, 베트남어, 인도네시아어, 태국어, 러시아어, 한국어/국어 논술) 중<br><sup>·</sup> <mark>선택 가능</mark>     |
| <sup>사진 *</sup> 클릭!          | ▲ 파일추가 지원 학생 얼굴 사진(휴대폰 사진도 가능) 드립니다.<br>.jpg. gif. jpge,pog                               |
| 학교 및 학년 *                    | 소속 학교 및 학년 (2024년 기준)<br>00초등학교 0학년의 형식으로 입력하면 됩니다.                                       |
| 출생국가 *                       | 학생이 태어난 국가                                                                                |
| 대한민국거주기간 *                   | 한국에서 산 기간( 0년 0개월)<br>이년 0개월의 형식으로 입력하면 됩니다.                                              |
| 지원언어국가 거주기간 *                | 지원한 언어 국가에서 산 기간 (ex. 베트남어 과목 지원 -> 베트남에서 산 기간 쓰기)<br>이년 아개월의 형식으로 입력하면 됩니다.              |

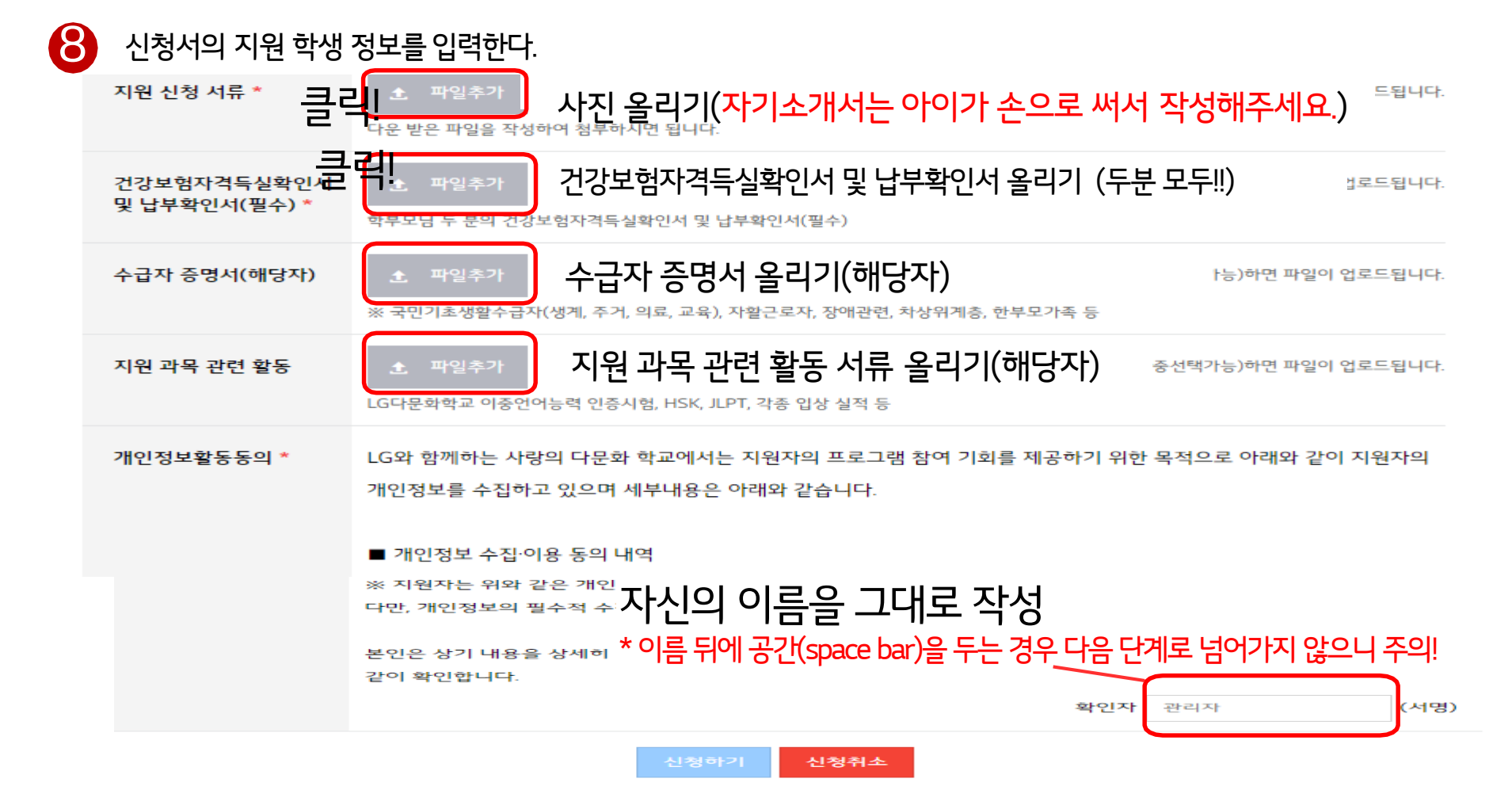

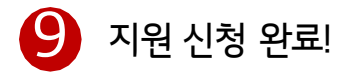

# 나의 신청내역

| 프로그램 일정                                                                                          | 상태   | 비고    |      |  |
|--------------------------------------------------------------------------------------------------|------|-------|------|--|
| <b>2024-2025 LG와 함께하는 사랑의 다문화 학교 학생 모집 [초등과정]</b><br>曲 2024.03.01(금) 00:00 ~ 2026.02.28(토) 00:00 | 참여승인 | 신청서수정 | 신청취소 |  |

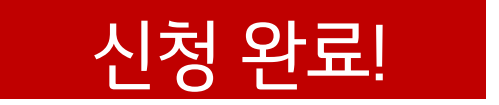